## **SEATTLE** COLLEGES | IT Services

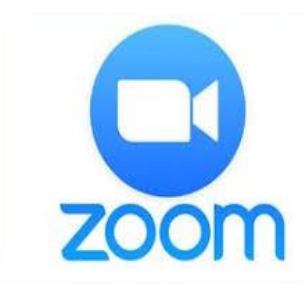

# 비디오 ● 오디오 웹 회의

*데스크톱 공유,* 채팅 *및 녹음 포함* 

설정 요건:

- 권장 브라우저 > CHROME 또는 FIREFOX

- 연결된 웹캠 및 마이크

#### Zoom 계정은 어떻게 받나요?

40 분 넘게 2 인 이상의 회의를 주최하거나 이에 참여하려면 Pro 계정이 필요합니다. IT 서비스에 문의하여 Pro 계정을 설정하세요. 그렇지 않은 경우 <u>https://zoom.us</u>에서 무료 계정에 가입할 수 있습니다. "SIGN UP FREE(무료 가입)"를 클릭하고 업무용 이메일을 입력한 다음 "Sign Up(가입)"을 클릭합니다.

#### Zoom 회의는 어떻게 주최하나요?

바탕 화면 또는 시작 메뉴/(All Programs)(모든 프로그램)/Zoom(줌)에서 Zoom 아이콘을 클릭합니다. Start Zoom(줌 시작). Sign-in(로그인). 그런 다음 "New Meeting(새 회의)"을 클릭합니다. "Join with Computer Audio(컴퓨터 오디오로 참가)"를 클릭합니다.

### 참석자를 어떻게 초대하나요?

회의를 주최한 후 회의 창 하단의 "Invite(초대)" 버튼을 클릭합니다(아래 ZOOM 도구모음 이미지 참조). 다음 창에서 "Default email(기본 이메일)"을 클릭합니다. 그러면 Outlook 이메일 메시지가 열립니다. 참석자의 이메일 주소를 추가하고 이메일 초대장을 보냅니다.

#### Zoom 회의에 어떻게 참여하나요?

이메일 초대를 받은 후 "Join Zoom Meeting(Zoom 회의 참가)" 링크를 클릭합니다. CHROME: *Zoom 회의 열기 또는 Zoom 다운로드 및 실행을 선택한 다음 회의 참가를 선택합니다.* FIREFOX: *Save File(파일 저장)을 클릭한 다음, Zoom.exe 파일을 열고 실행합니다.* 웹 회의에서 Zoom 앱이 열립니다. *비디오 및 오디오로 참가를 선택합니다.* 

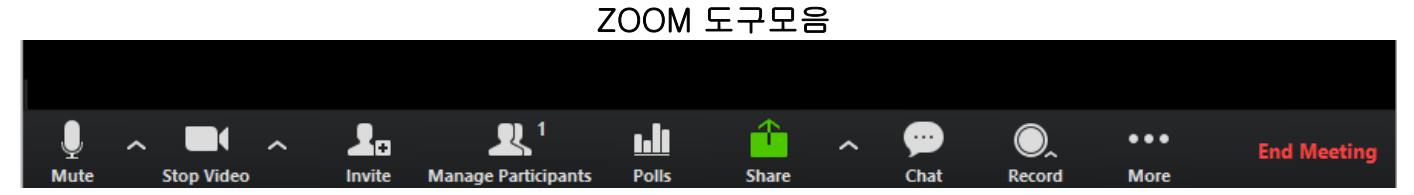

#### ZOOM 도구모음: Zoom 창 하단에 있는 사용자 인터페이스

"Mute(음소거)" 및 "Stop Video(비디오 중지)"를 사용하면 비디오 피드를 음소거하고 중지할 수 있습니다. "Share(공유)" 버튼을 사용하면 데스크톱이나 화이트보드를 공유할 수 있습니다. "Chat(채팅)"을 통해 메시지를 보낼 수 있습니다. "Record(녹화)"을 통해 회의를 녹음할 수 있습니다. "End Meeting(회의 종료)"은 회의를 종료합니다.

> 추가 도움이 필요하시면 시애틀 칼리지 IT 서비스 또는 캠퍼스 eLearning 센터에 문의하세요.

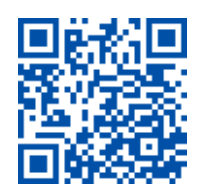

ITHelp@seattlecolleges.edu